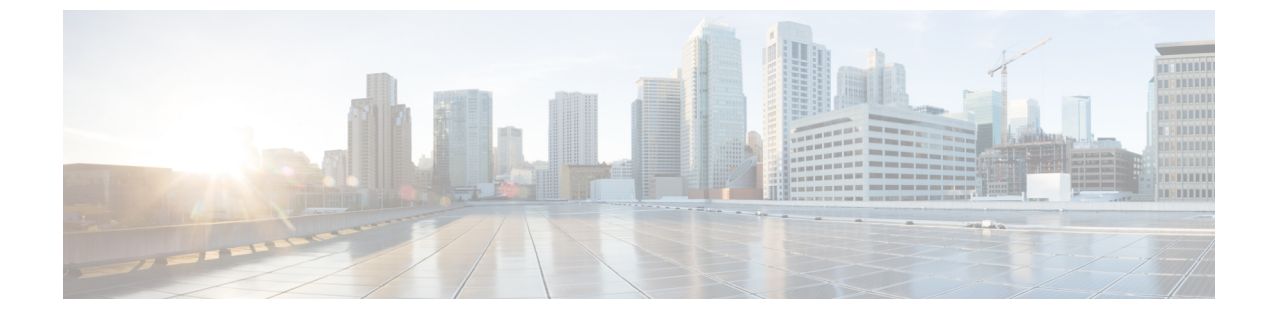

## コール セキュア ステータス ポリシー

- コールセキュアステータスポリシーについて(1ページ)
- コールセキュアステータスポリシーの設定(2ページ)

## コール セキュア ステータス ポリシーについて

コールセキュアステータスポリシーでは、電話でのセキュアステータスアイコンの表示が制 御されます。ポリシーのオプションは次のとおりです。

• [All media except BFCP and iX application streams must be encrypted]

これはデフォルト値です。コールのセキュリティステータスは、BFCPアプリケーション ストリームとiXアプリケーションストリームの暗号化ステータスに左右されません。

• [All media except iX application streams must be encrypted]

コールのセキュリティステータスは、iX アプリケーションストリームの暗号化ステータスに左右されません。

• [All media except BFCP application streams must be encrypted]

コールのセキュリティステータスは、BFCPの暗号化ステータスに左右されません。

• [All media in a session must be encrypted]

コールのセキュリティステータスは、確立されている電話セッションのすべてのメディア ストリームの暗号化ステータスに左右されます。

• [Only Audio must be encrypted]

コールのセキュリティステータスは、オーディオストリームの暗号化に左右されます。

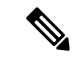

(注) ポリシーに変更を加えると、電話でのセキュアアイコンの表示とセキュアトーンの再生に影響します。

## コール セキュア ステータス ポリシーの設定

手順

- ステップ1 『Cisco Unified Communications Manager システム コンフィギュレーション ガイド』の「サービ スパラメータの設定」セクションに記載された説明に従って、[コール セキュア ステータス ポリシー (Call Secure Status Policy)]サービスパラメータを検索します。
- **ステップ2** [Secure Call Icon Display Policy] ドロップダウンリストから、ポリシー オプションを選択します。

ビデオ コールとセキュア トーンへの影響に関する警告メッセージが表示されます。

ステップ3 [保存 (Save)] をクリックします。

ウィンドウの内容が更新され、Unified Communications Manager によってサービス パラメータ が変更内容で更新されます。